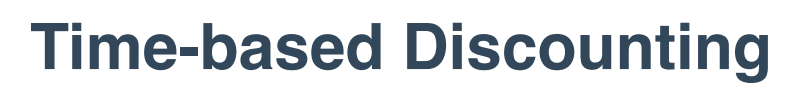

1. Click on the **Hamburger Menu** at the top left.

| Image: Schedule     Sales       Image: Schedule     Sales       Image: Schedule     Sales       Image: Schedule     Sales       Image: Schedule     Sales       Image: Schedule     Sales       Image: Schedule     Sales       Image: Schedule     Sales       Image: Schedule     Sales       Image: Schedule     Sales |          |
|----------------------------------------------------------------------------------------------------|----------|
| CHANGE DASHROADD DATE                                                                                                    |          |
| CONTRACTS INVENTORY CHARGE DASHBOARD DATE 02/26/2024 20:10                                                                                                    |          |
| TAKE-IN TAKE-OUT GROSS SALES                                                                                                    | TR       |
| LOCATIONS DISCOUNTS CATEGORIES \$1614.68 >                                                                                                    | 3        |
| FEES TAXES REPORTS CASH CADD                                                                                                    | \$326.08 |
| FILE MANAGER USERS                                                                                                    | 3        |
| ADMINISTRATION                                                                                                    |          |

- 2. Select **Locations/Discounts** from the **Menu.**
- 3. Highlight the location you want to add an Auto-Discount to.
- 4. Input the # of days to the first (ex. 30), second (ex. 60) & third (ex. 90) discount and discount % for each 20 for 20%, 30 for 30%, etc.
- 5. Check the box "display discount tiers on label" if you'd like for customers to see the discount tier prices.

CAUTION: Discounts take immediate effect for items with shelf dates beyond the dates you've created unless you've checked an item as "No Discounting". So, don't create a discount before you're ready.